胡俊 2006-08-29 发表

方法和升级DV相同,具体方法如下:

- 1、登录Web操作界面
- 2、选择System->Update->TOS and DV Update
- 3、在页面中选择'浏览'按钮,定位到自定义策略文件,完成上传